# ボランティアコーディネートサイトYELLマニュアル ボランティアしたい人 編

2024.09 更新版

1

# ボランティアコーディネートサイト YELL (エール) https://www.foryou-yell.net/

◎当サイトをご利用になるには、会員登録が必要です。

## <ボランティア実施までの流れ>

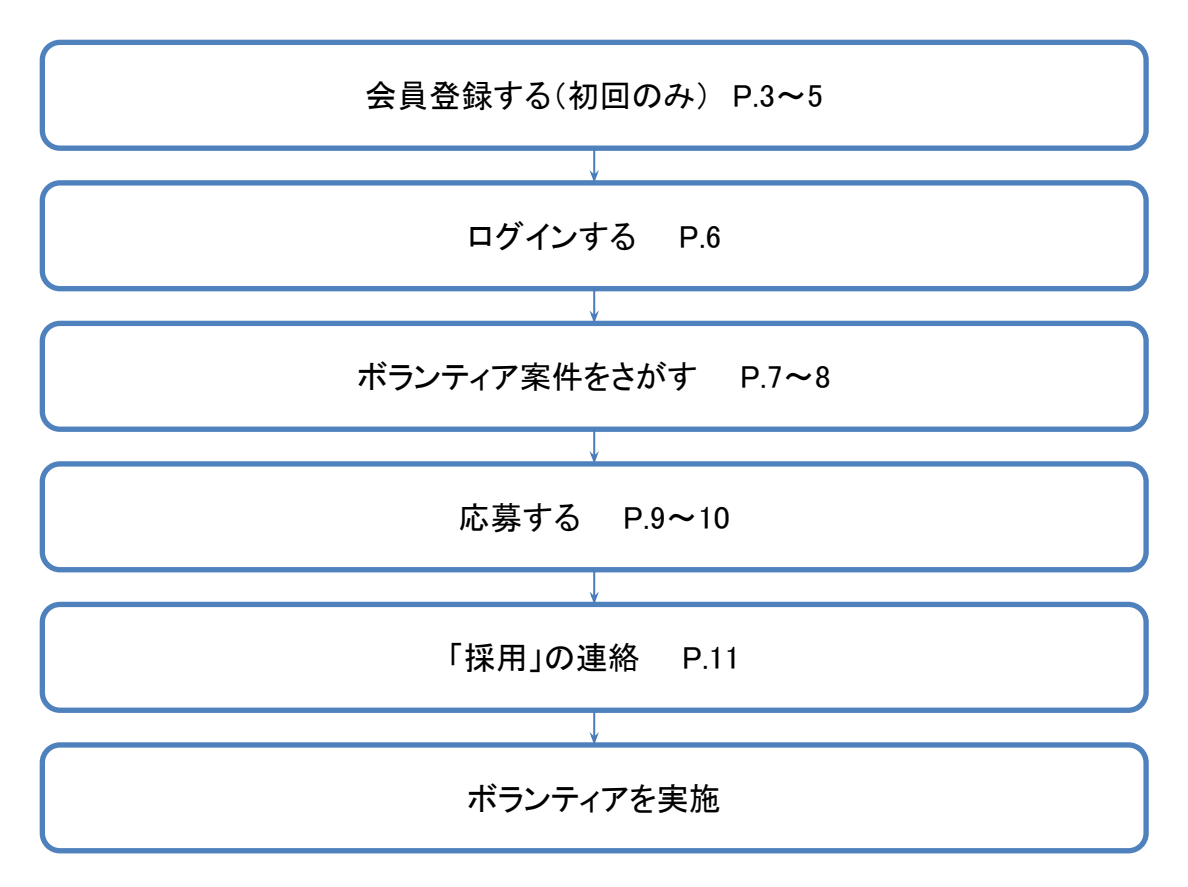

# ■会員登録について

## 1)「会員登録」ボタンをクリック

トップページにある「会員登録」ボタンをクリック します。

## 2)メールアドレスの確認

「個人」「団体」を選択し、メールアドレスを入力し ます。

ご利用規約、プライバシーポリシーの内容をご確認、 同意の上、「会員登録する」ボタンをクリックします。

# 3)入力したメールアドレスに「メールアドレス 確認メール」が送信されます。

メールを確認し、メール本文中の登録用URLをクリック し、会員情報入力フォームにアクセスして下さい。

#### <トップペ**ージ**>

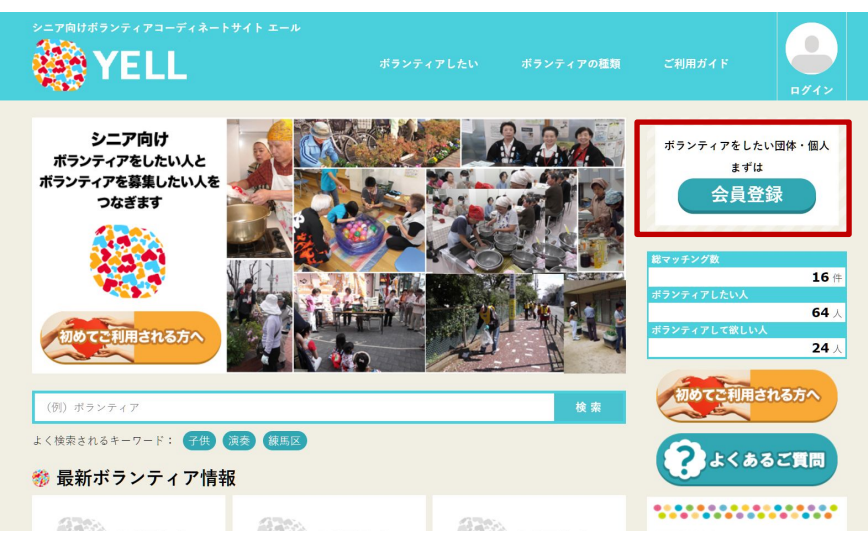

#### <会員登録ページ>

#### 🌮 会員登録(メールアドレス確認)

「個人」または「団体」のいずれかを選択し、メールアドレスを入力して下さい。 入力されたメールアドレス宛てに、当サイトよりメールアドレス確認用メールを送信します。 メール本文中の登録用URLにアクセスして、会員情報を登録して下さい。

※「個人」「団体」の種別は、登録後変更できませんのでご注意ください。
※ドメイン指定受信を設定している場合は、「foryou-yell.net」からのメールを受信できるように設定変更してください。

| 必須 公 | 開 個人/団体  | ◎ 個人 ○ 団体                  |  |
|------|----------|----------------------------|--|
| 必須   | メールアドレス  |                            |  |
|      | □ プライバシー | -ポリシー及びご利用規約について確認の上同意します。 |  |
|      |          | 会員登録する                     |  |

### 4)会員登録フォーム

各項目を記入し、「登録する」ボタンをクリックしてください。

### 【個人/登録項目】

・パスワード:半角英数字8文字以上20文字以内で設定して下さい。

#### ※記号の使用は不可

- ・ユーザー名:サイト内で使用する名前を入力して下さい。
- ・姓名(※)・ふりがな(※)・性別(※)・生年月日(※)
- ·住所 ·電話番号 ·活動可能地域 ·活動希望条件
- ・ボランティア保険 ・できること ・カテゴリー
- ・スキル・資格(任意)・自己PR(任意)

#### 【団体/登録項目】

・パスワード:半角英数字8文字以上20文字以内で設定して下さい。

#### ※記号の使用は不可

- ・団体名 ・代表者姓名(※) ・代表者フリガナ(※) ・代表者性別(※)・設立日
- (※)·住所 ·電話番号 ·活動可能地域 ·活動希望条件
- ・ボランティア保険 ・できること ・カテゴリー
- ・スキル・資格(任意)・自己PR(任意)

#### (※)は登録後変更不可の項目

#### <会員情報入力フォーム>

#### 完員登録 下記の登録フォームに必要な情報を入力して下さい。

- \*「公開」と表示されている項目は、入力された情報はサイト内に掲載されます。
- \*「姓名」・「ふりがな」・「生年月日」は登録後変更することができません。

| RANK T | 1991 1里かり       | 国人                                                                                                    |
|--------|-----------------|----------------------------------------------------------------------------------------------------|
| 必須     | メールアドレス         | Providence and                                                                                                    |
| 必須     | パスワード           | ●<br>半角英数字8文字以上20文字以内 ●記号の使用は不可                                                                                                    |
| 必須     | パスワード (確認)      | ●<br>単角英数学8文字以上20文字以内 ●記号の使用は不可                                                                                                    |
| 必須公    | 開 ユーザー名         |                                                                                                    |
| 必須     | 姓名              |                                                                                                    |
| 必須     | ふりがな            |                                                                                                    |
| 必須 公   | 開性別             | ●男性 ○女性                                                                                                    |
| 必須     | 生年月日            | [2024 ♥]年 [07 ♥] 月[24 ♥]日                                                                                                    |
| 必須     | 住所              |                                                                                                    |
| 必須     | 電話番号            |                                                                                                    |
| 必須 公   | <b>攔 活動可能地域</b> | 北海道・東北         当本         当手           二 北海道         二 青森         二 岩手           二 宮城         〇 秋田         山形           【福島         〇 千日         〇 千日 |
|        | 0               | 九州・沖縄                                                                                                    |
|        |                 |                                                                                                    |
|        |                 | 」照本 □大分 □宮崎 □鹿児島 □沖縄                                                                                                    |
| 必須 🛆   | 開活動希望条件         | ○有償 ○無償 ○交通費のみ ○応相談<br>補足事項などありましたら、以下にご記入ください。(任意)                                                                                                   |
| 必須公    | 開ポランティア保険       | ボランティア保険に加入されていますか?                                                                                                    |
|        |                 | ○加入している ○加入していない                                                                                                    |
|        |                 | ボランティア保険は、ボランティア活動中などに起きたケガや事故などを行<br>する保険です。詳しい情報は、以下のサイトをご覧下さい。                                                                                     |
|        |                 | ■東京ボランティア・市民活動センター                                                                                                    |

#### <会員情報入力フォーム 続き>

◇できることを選ぶ
 ・選択肢の中から1つ以上選んでください。複数選択できます。
 ・「その他」を選んだ場合は、記入欄に必ずご記入お願いします。
 ・できることについての詳細や補足事項などありましたら、記入欄にご入力お願いします。

### 5) 登録完了

登録完了画面が表示され、手続きが完了します。 「ログインページへ」ボタンをクリックし、ログイン ページに進みます。

| and the second second s | 彩)でのポランティア(個別支援)                                             |
|----------------------------------------------------------------------------------------------------|--------------------------------------------------------------|
| くらしの支援                                                                                                    |                                                              |
| 「話し相手                                                                                                    | □ 花壇の水やり □ ゴミ出し (家庭ゴミ) □ 草むしり □ 図書館へ本を返                      |
|                                                                                                    | ↓ ────────────────────────────────────                       |
|                                                                                                    |                                                              |
| <br>] # 0 #                                                                                                    |                                                              |
|                                                                                                    |                                                              |
| #足事項などありま                                                                                                    | ましたら、ご入力ください。 (任意)                                           |
|                                                                                                    |                                                              |
|                                                                                                    |                                                              |
|                                                                                                    |                                                              |
| 施設でのボラン                                                                                                    | >ディア                                                         |
| 「信時                                                                                                    | -                                                            |
|                                                                                                    |                                                              |
|                                                                                                    | - F 24 4 - 50 - C 018                                        |
| 課6百                                                                                                    |                                                              |
| 運動系                                                                                                    | □ 音楽系 文科系 ⅡT系 講演会講師                                          |
| その他                                                                                                    |                                                              |
| 旅設業務補助                                                                                                    |                                                              |
| 草木剪定、水                                                                                                    | 、やり 講師補助、見守り サロン・カフェのお手伝い 事務作家補助                             |
| 」<br>一子の他                                                                                                    |                                                              |
|                                                                                                    |                                                              |
| イベント協力                                                                                                    |                                                              |
| ゲスト出演                                                                                                    | 準備片付け その他                                                    |
| 1日東道かどらり1                                                                                                    | (かた) デリカノ やまい (広告)                                           |
| 1)と中央体とのり8                                                                                                    | (しんゆ、こ人以くんさい。 (工業)                                           |
|                                                                                                    |                                                              |
|                                                                                                    |                                                              |
| 高部者施設。                                                                                                    | cのボランティア ?   児童施設でのボランティア ?<br>cのボランティア ?   地域貢献 ?     その他 ? |
|                                                                                                    |                                                              |
|                                                                                                    |                                                              |
| 任意 公開 7                                                                                                    | <キル・資格                                                       |
|                                                                                                    |                                                              |
|                                                                                                    |                                                              |
|                                                                                                    |                                                              |
|                                                                                                    |                                                              |
|                                                                                                    |                                                              |
|                                                                                                    |                                                              |
|                                                                                                    |                                                              |
|                                                                                                    |                                                              |
|                                                                                                    |                                                              |
|                                                                                                    |                                                              |
|                                                                                                    |                                                              |
| 任言。公職上                                                                                                    | 1700                                                         |
| 任意 公開 盾                                                                                                    | 12PR                                                         |
| 任憲 公開 盾                                                                                                    | 12PR                                                         |
| 住在 公開 (                                                                                                    | IZPR                                                         |
| 任室、公開(                                                                                                    | 12PR                                                         |
| 任宝 公開 (                                                                                                    | 12PR                                                         |
| 任王。公卿。《                                                                                                    | IZPR                                                         |
| 任王、公開、《                                                                                                    | IZPR                                                         |
|                                                                                                    | 1∂PR                                                         |
|                                                                                                    | 12PR                                                         |
| ffie 29 f                                                                                                    | NZPR                                                         |
| 任王、公卿、《                                                                                                    | 12PR                                                         |

# ■ログインする

# 1)「ログイン」ボタンをクリック

トップページにある「ログイン」ボタンをクリック します。

# 2)メールアドレス・パスワードを入力

ログインページで、「メールアドレス」「パスワー ド」を入力し、「ログイン」ボタンをクリックする と、「マイページ」が表示されます。

※パスワードを忘れた時は、「パスワードを忘れた方はこち ら」からパスワードの再設定をお願いします。 (P.25)

#### <トップペ*ージ*>

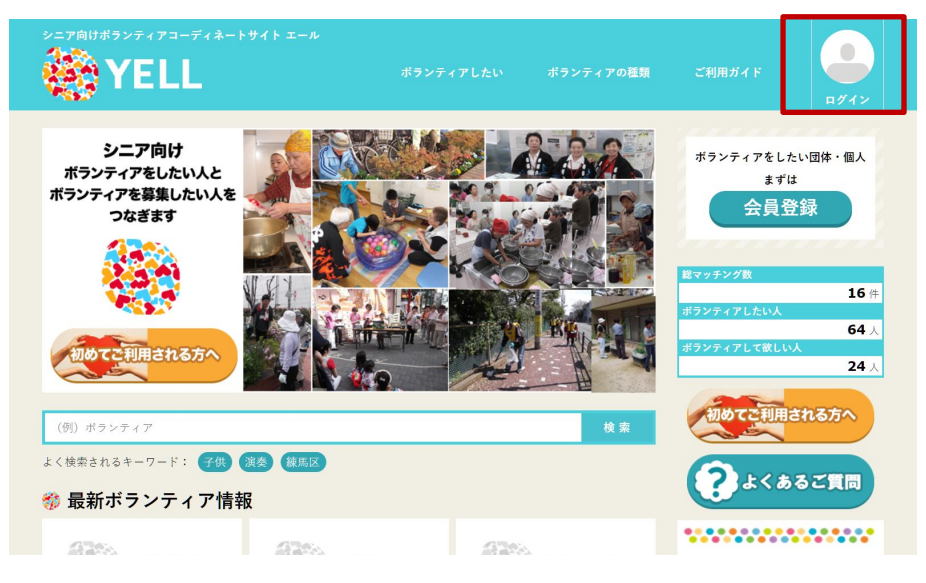

#### <ログインページ>

| メールアドレス |  |            |
|---------|--|------------|
|         |  |            |
| パスワード   |  |            |
|         |  | パスワードを忘れた方 |
|         |  |            |

# ■ボランティア案件をさがす

## 1)「ボランティアしたい」をクリック

募集中のボランティア案件は、トップページの「最新 ボランティア情報」か「ボランティアしたい」ページ から探すことができます。

\*検索機能を利用すると、ご希望のカテゴリーや活動 場所から探すことができます。

### 2)気になるボランティア案件をクリック

ー覧から気になるボランティア案件をクリックする と、詳細ページが表示されますので、ボランティア案 件の詳細を確認することができます。

#### <トップペ**ージ**>

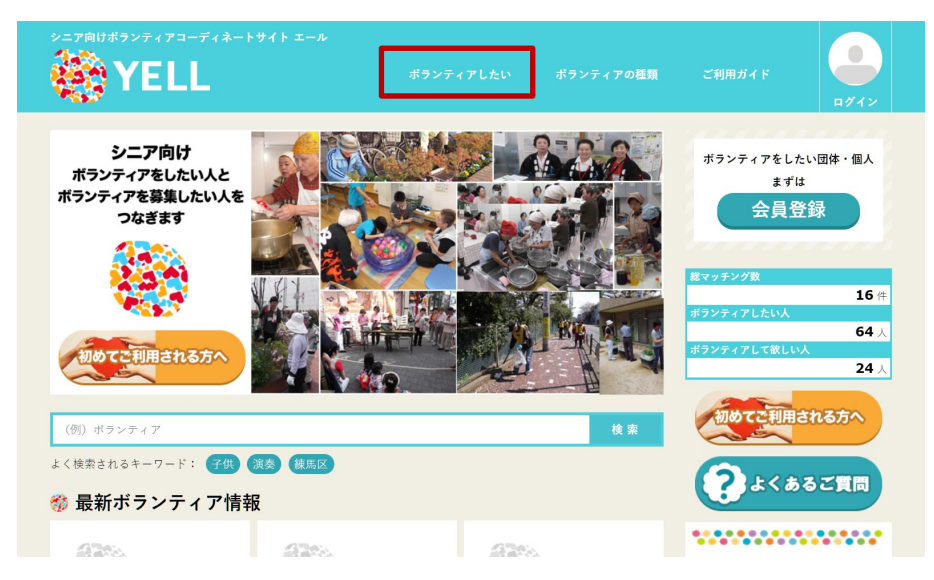

| <br> <br> <br> <br> <br> <br>                | カテゴリー                              | 案件の状況        |                            | ログイン状態では、気になる案件を                                  |
|----------------------------------------------|------------------------------------|--------------|----------------------------|---------------------------------------------------|
|                                              | <mark>社会参加【高齢者施設</mark><br>テスト案件登録 | <b>龙募受付中</b> | お気に入りに追加<br>登録日:2022/08/22 | 「お気に入り」としてマイページに登録することができます。<br>「お気に入りに追加」をクリックする |
| <br> <br> <br> <br> <br> <br> <br> <br> <br> | 場所                                 | 千代田区         | ● ୬୬イート 储 いいね! 0           | と、マイページの「お気に入りリスト」<br>に掲載されます。                    |

# ■ボランティア案件をさがす(キーワード検索)

# 1)検索ボックスに、検索したいキーワードを入力 し「検索」ボタンをクリック

検索したいキーワードが含まれるボランティア案件を探す ことができます。

### 2)検索結果から探す

ー覧から気になるボランティア案件をクリックする と、詳細ページが表示されますので、ボランティア 案件の詳細を確認することができます。

#### <トップペ*ージ*>

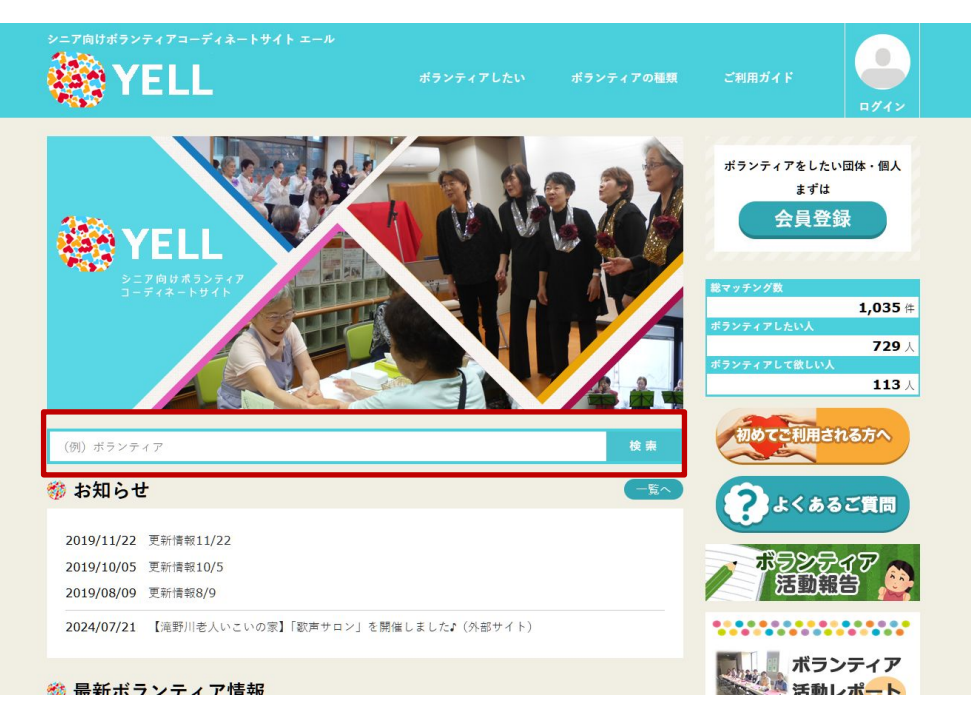

## ■ボランティアに応募する ※ログインしている必要があります。

### 1)「応募する」ボタンをクリック

ボランティア案件の詳細ページの一番下にある「応募 する」ボタンをクリックします。

### 2)応募コメントを入力し応募する

ボランティア応募フォームが表示されるので、任意で 応募コメントを入力し、「応募する」ボタンをクリック します。

| くボラン | ノティア案件の                      | り詳細べ               | ページ  | >  |   |     |   |       |                |
|------|------------------------------|--------------------|------|----|---|-----|---|-------|----------------|
|      |                              |                    |      |    |   |     |   |       | お気に入りに追加       |
|      | 社会参加【高齢者施設                   | ٤ <mark>] ا</mark> | 応募受付 | ф. |   |     |   | 登録    | ⊟ : 2022/08/22 |
|      | テスト菜件登録                      |                    |      |    |   |     |   | 7-D 1 | taabat 0       |
|      | 場所                           | 千代田区               |      |    |   |     |   |       |                |
|      |                              | _                  | 月    | 火  | 水 | 木   | 숲 | ±     | в              |
|      | 活動曜日/時間帯                     | 午前                 | 0    |    | - |     | - |       | -              |
|      |                              | 午後                 | -    | -  | = | -   | - | -     | -              |
|      | 待遇                           | 無償                 |      |    |   |     |   |       |                |
|      | その他                          |                    |      |    |   |     |   |       |                |
|      | 🎲 詳細説明・コメ                    | ント                 |      |    |   |     |   |       |                |
|      | 募集コメント                       |                    |      |    |   |     |   |       |                |
|      |                              |                    |      |    |   |     |   |       |                |
|      | 🎲 募集団体情報                     |                    |      |    |   |     |   |       |                |
|      | テスト団体A                       |                    |      |    |   |     |   |       |                |
|      | 所在地 東京都港区<br>連絡先 03-0000-000 | 0                  |      |    |   |     |   |       |                |
|      | ★-ムページ                       |                    |      |    |   |     |   |       |                |
|      | ✓ 募集団体の情報はこれ                 | 56か6               |      |    |   |     |   |       |                |
|      |                              |                    |      |    |   |     |   |       |                |
|      |                              | 日刷す                | 5    |    |   | 心券す | る |       |                |
|      |                              |                    |      |    | - | -   | - |       |                |

<ボランティア応募フォーム>

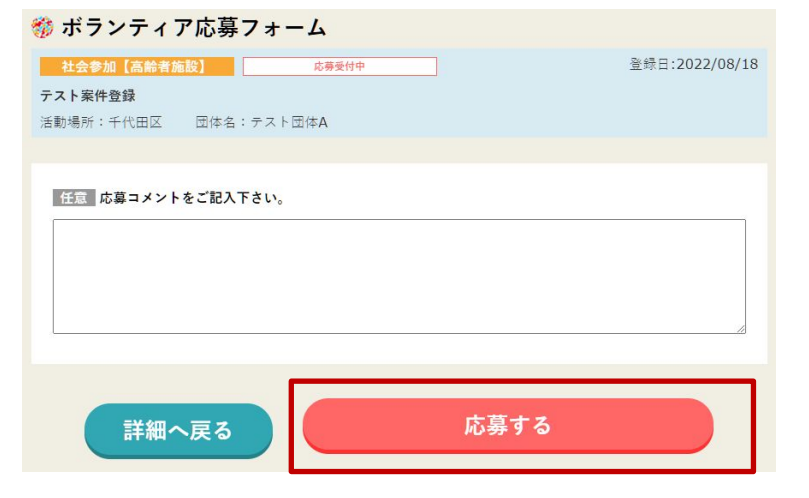

### 3)応募完了

「ボランティアの応募を受け付けました。」と画面に 表示され、応募の手続きが完了します。

# ※応募したボランティア案件は、マイページで確認できます。

| くマイページ/応募ボランティアー覧 | >       |           |                |
|-------------------|---------|-----------|----------------|
| 🎲 応募ボランティア        |         |           |                |
| 社会参加[高齢者施設]       | 応募受付中   | 応募済み      | 応募日:2022/08/23 |
| 案件投稿テスト           |         |           |                |
| 活動場所:中央区 募集団体名    | :テスト団体A |           |                |
|                   | 応募を取り消  | す メッセージを送 | るお気に入り登録       |

### ■応募を取り消す

ボタンをクリックすることで、応募を取り消すことができます。

### ■メッセージを送る

募集している事業所にメッセージや質問などを送ることができます。

「メッセージを送る」ボタンをクリックすると、メッセージフォームが表示されます。

# ■「採用」の連絡

1)メールでお知らせ

マッチングが成立すると、マッチング成立をお知らせするメールが、登録しているメールアドレスに届きます。

※メールタイトル:【ボランティアコーディネートYELL】マッチング成立のお知らせ

詳細は、マイページにアクセスしてご確認下さい。

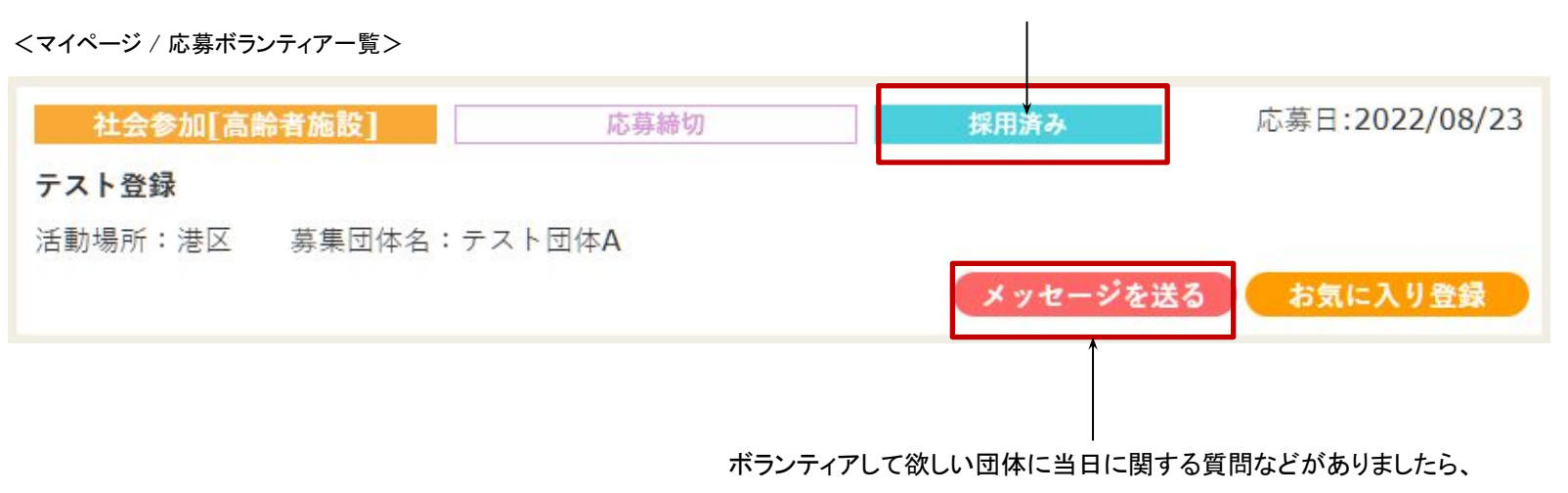

採用されると「採用済み」と表示されます。

「メッセージを送る」ボタンをクリックし、メッセージフォームからお問い合わせ下さい。

### ボランティアをして欲しい団体から、直接ボランティアを依頼されます。

ボランティアをして欲しい団体が、ボランティアしたい人の中から条件に合う人がいた場合、 直接ボランティアの依頼をすることができます。

<個別依頼の流れ>

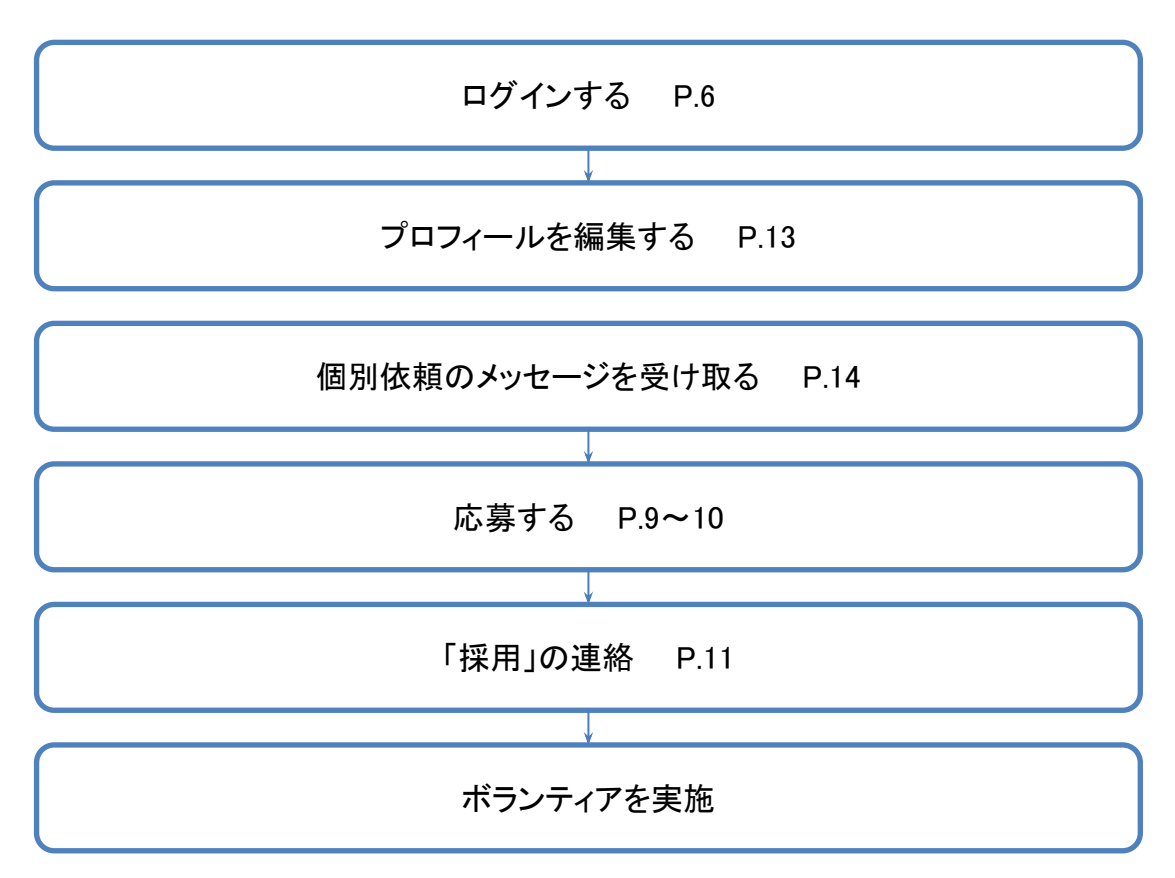

# ■プロフィールを編集する

### 1)ログインし、マイページの「プロフィール編集」をクリック

### 2)自己PRなど情報を記入

ボランティアして欲しい団体に、できる事、やりたい事など をアピールしましょう。

プロフィール編集ページの「スキル・資格」「自己PR」に 入力し、「更新する」ボタンをクリックします。

ボランティアしたい人のプロフィールページは、 **ボランティアして欲しい人のみが閲覧** できます。 (ログイン時のみ) 現在のところ、一般には公開されません。 <マイページメニュー>

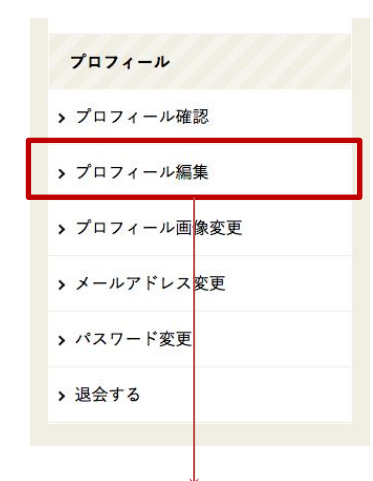

<マイページの「プロフィール編集」ページ>

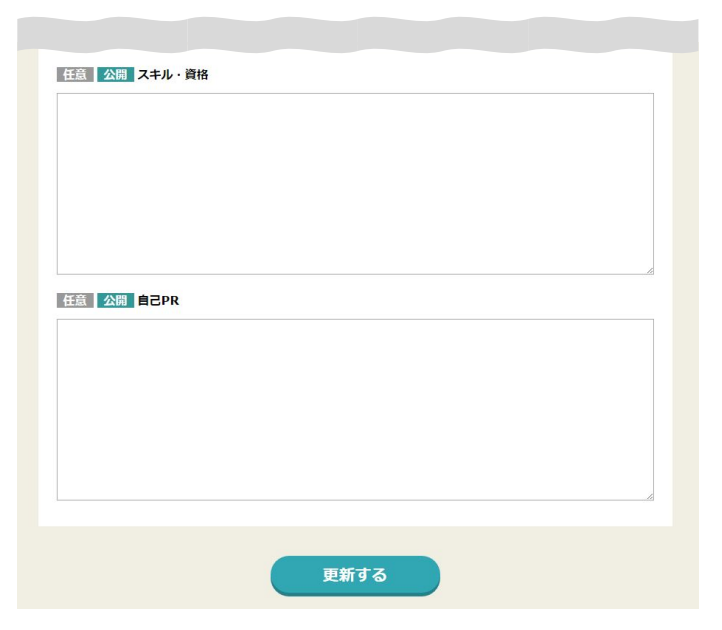

## ■個別依頼のメッセージを受け取る

### 1)メールでお知らせ

個別にボランティアの依頼があることをお知らせするメール が、登録しているメールアドレスに届きます。 ※メールタイトル:【ボランティアコーディネートYELL】個別依頼のお知らせ 詳細は、マイページにアクセスしてご確認下さい。

### 2)メッセージを確認する

マイページにログインの上、「新着メッセージ」にある個別依頼のメールをクリックし、詳細をご確認下さい。

「詳細・応募はこちら」ボタンをクリックすると、ボランティア 案件詳細ページに移動します。詳細を確認の上、応募する場合 は、「応募する」ボタンをクリックしてください。

応募する前に、依頼したボランティアして欲しい団体に質問など がありましたら、「メッセージ本文」にお問い合わせ内容を記入 し、「送信する」ボタンをクリックすると、メッセージを送信す ることができます。

※応募後も、こちらのフォームからメッセージを送信することが できます。

#### <マイページの「新着メッセージ」>

```
        新着メッセージ

        2015/12/02 差出人:テスト事業所 ホランティアテスト

        【未洗】【個別依稿】メッセージタイトル
```

#### <マイページの「受信メッセージ」ページ>

| 2015/12/02 <b>差出人</b> : テスト事業所 <b>ホランティア</b> : ポランティアテスト<br>【個別依頼】 メッセージタイトル<br>メッセージの本文です。       |
|---------------------------------------------------------------------------------------------------|
| メッセージの本文です。                                                                                       |
|                                                                                                   |
| 詳細・応募はこちら                                                                                         |
| <u> ら 流 メッセージタイトル</u> Re: 【個別依頼】 メッセージタイトル<br><u> ら 流 メッセージ本文</u>                                 |
| 任意 添付ファイル<br>ファイルを選択 選択されていません<br>ファイルを選択 選択されていません<br>ファイルを選択 選択されていません<br>※対応形式(jpg,gl,png,pdf) |
| EEEE 関連リンク1<br>タイトル URL                                                                           |
| (注意) 関連リンク2<br>タイトル URL                                                                           |
| 任意 関連リンク3<br>タイトル URL<br>送信する                                                                     |

## 「マイページ」について

メッセージの送受信、ボランティアの応募状況の確認やプロフィール編集、 登録している各種情報の変更など行うことができます。

メッセージの受信・送信 P.16~17

応募したボランティア案件を確認する P.18

ボランティア案件のお気に入りリスト P.19

サイト上に表示されているプロフィールを確認する P.20

プロフィールを編集する P.21

プロフィール画像を変更する P.21

メールアドレスを変更する P.22

パスワードを変更する P.23

退会する P.24

ログインパスワードを忘れた時 P.25~26

# ■メッセージの受信・送信

※ボランティア案件に応募したボランティアをして欲しい団体とは、メッセージのやりとりができます。

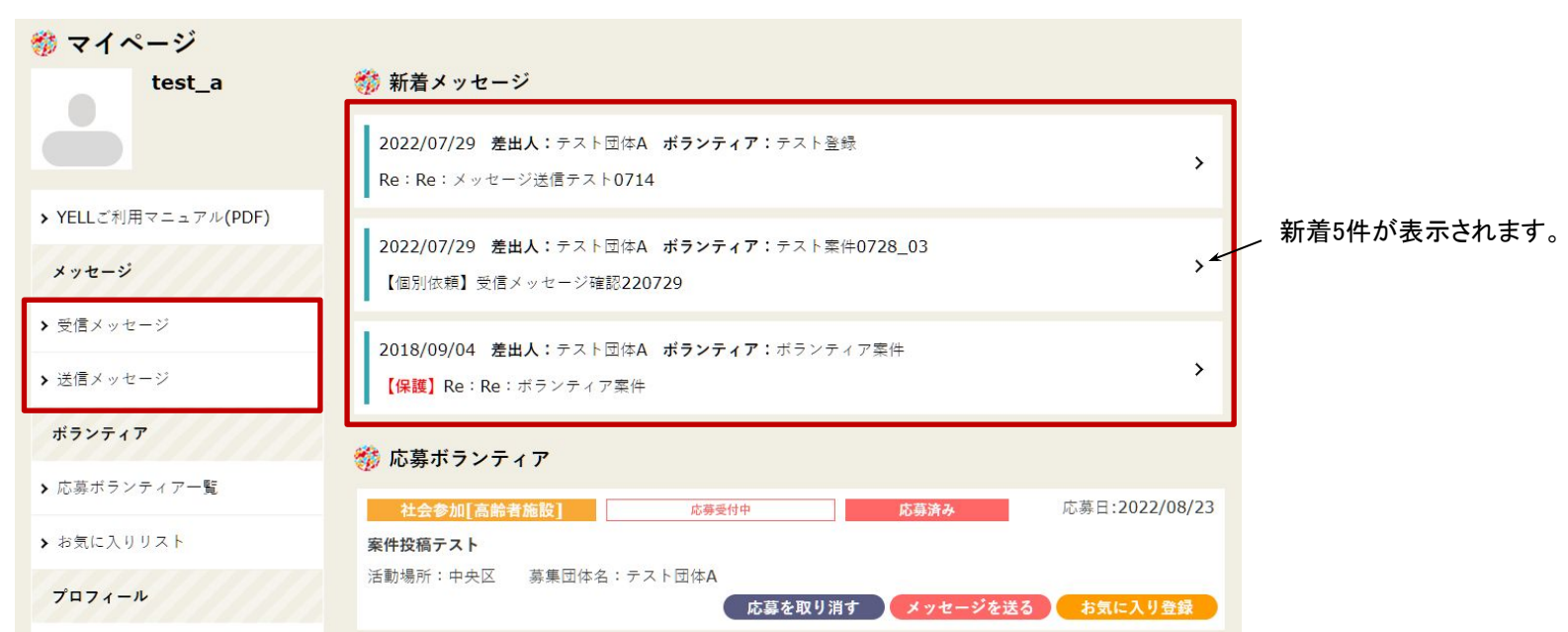

#### <マイページトップページ>

### ●メッセージの受信

「受信メッセージ」に、ボランティアして欲しい団体から送られてきたメッセージの一覧が表示されます。 クリックすると、メッセージの本文が表示されます。

### ●メッセージの送信

受信したメッセージに返信する時は、受信メッセージの下の返信フォームに記入し送信して下さい。 送信したメッセージは、「送信メッセージ」に一覧表示されます。

くメッセージの保存期間について>

メッセージの保存期間は、メッセージの送受信から60日間です。保存期間を越えると、自動的に削除されます。

メッセージ詳細画面の「メッセージを保護する」ボタンをクリックすると、保存期間を越えても、削除されず保存することがで きます。

※保護したメッセージのタイトルには、【保護】」と表示されます。

<メッセージ詳細画面>

| 参 受信メッセージ<br>※メッセージの保存期間は60日です                                        | メッセージを保護する | 「メッセージを保護する」ボタンをクリックすると、メッ<br>セージを保存できます。 |
|-----------------------------------------------------------------------|------------|-------------------------------------------|
| 2018/09/04 <b>差出人:amano ボランティア:メール</b> 送信確認アスト<br>Re:Re:Re:メッセージ送信テスト |            |                                           |

保護したメッセージの保護を解除するには、「メッセージの保護を解除」ボタンをクリックします。

メッセージを送受信してから60日を超えている場合は、解除した翌日にメッセージが削除されます。

<保護したメッセージの詳細画面> 「メッセージの保護を解除」ボタンをクリックすると、 解除されます。 🎲 受信メッセージ ※メッセージの保存期間は60日です 2018/09/04 差出人:テスト団体A ボランティア:メール送信確認テスト 【保護】Re:Re:メッセージ送信テスト

### ■応募したボランティア案件を確認する

※応募したボランティア案件に関して、メッセージの送信や応募の取り消しも行うことができます。

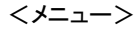

<マイページトップページ/応募ボランティアー覧>

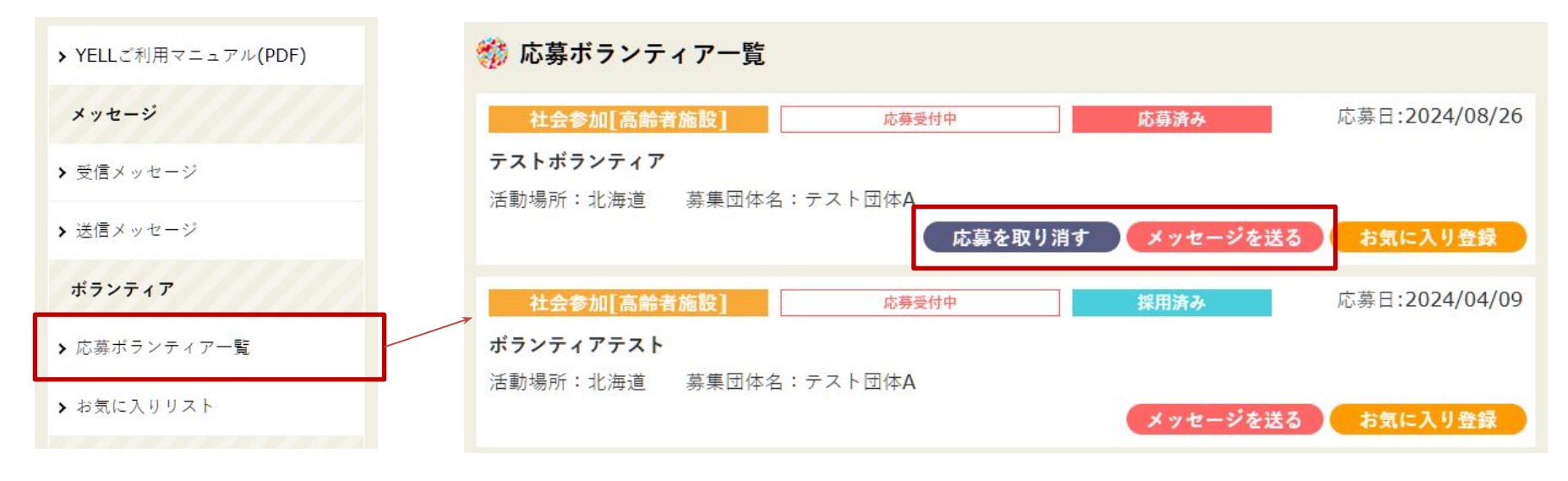

ボランティア案件をクリックすると、案件の詳細ページに移動します。

### ●応募を取り消す

「応募を取り消す」ボタンをクリックすると、応募を取り消すことができます。

#### ●メッセージを送る

ボランティアして欲しい団体に対する質問・お問い合わせは、「メッセージを送る」をクリックし、 メッセージを送信します。

## ■ボランティア案件のお気に入りリスト

11-

~

※気になる案件は「お気に入り」として登録でき、マイページで確認することができます。

ボランティア案件を探している時に、気になるボランティアを「お気に入り登録」すると、マイページの「お気に入り リスト」に登録されます。

| < <u>&gt;</u> >     |   |                                        |                             |
|---------------------|---|----------------------------------------|-----------------------------|
| ▶ YELLご利用マニュアル(PDF) |   | <b>社会参加【宫龄者施設】</b>                     | お気に入りに追加<br>登録日:20/22/08/22 |
| メッセージ               |   | テスト案件登録                                |                             |
| ▶ 受信メッセージ           | 1 |                                        | ▼ ツイート 1 to tuta ! 0        |
| ▶ 送信メッセージ           |   | ************************************** |                             |
| ボランティア              |   |                                        |                             |
| ▶ 応募ボランティア一覧        |   | <マイページ お気に入りリスト>                       |                             |
| ▶ お気に入りリスト          | / | 💖 お気に入りリスト                             |                             |
|                     |   | 社会参加[趣味活動] 常時募集                        | 登録日:2015/06/05              |
|                     |   | <b>テスト</b><br>活動場所:北海道 募集団体名:テスト事業所    |                             |
|                     |   |                                        | お気に入りから削除                   |

<ボランティア案件の詳細画面>

「お気に入りから削除」ボタンをクリックすると、リストから削除されます。

## ■プロフィールを確認する

※サイト上に掲載されているプロフィールを確認できます。

メニューの「プロフィールを確認」をクリックすると、 サイト上に表示される自身のプロフィールが表示されます。 内容を編集したい場合は次ページをご参照ください。

※活動回数:マッチング数を表示します。

<メニュー>

<プロフィールページ>

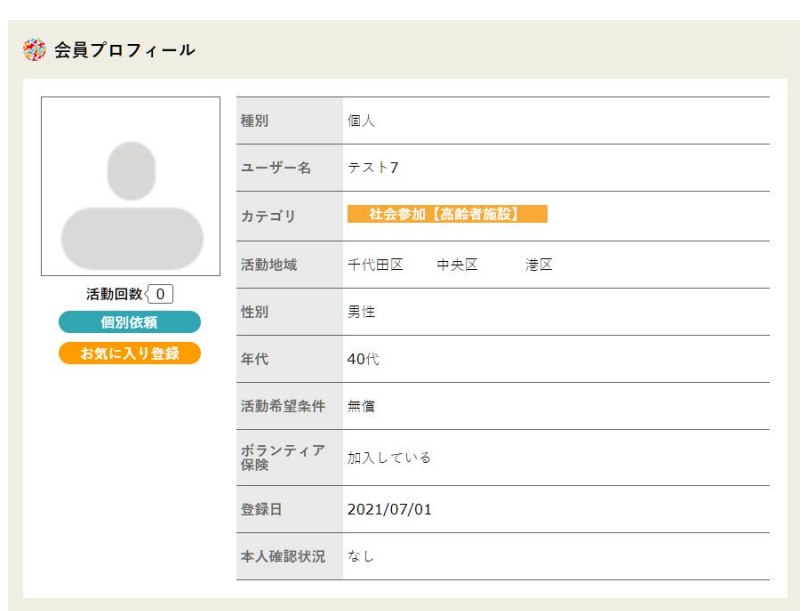

#### 🎲 できること

施設外(個人宅)でのポランティア(個別支援)

```
くらしの支援:話し相手・簡単な片付け・ちょこっと買い物
```

施設でのボランティア

くらしの支援: 傾聴 施設業務補助: 講師補助、見守り

🎲 スキル・資格

スキル・資格に関するテキスト

mq5自 🎲

自己紹介など

# ■プロフィールを編集する

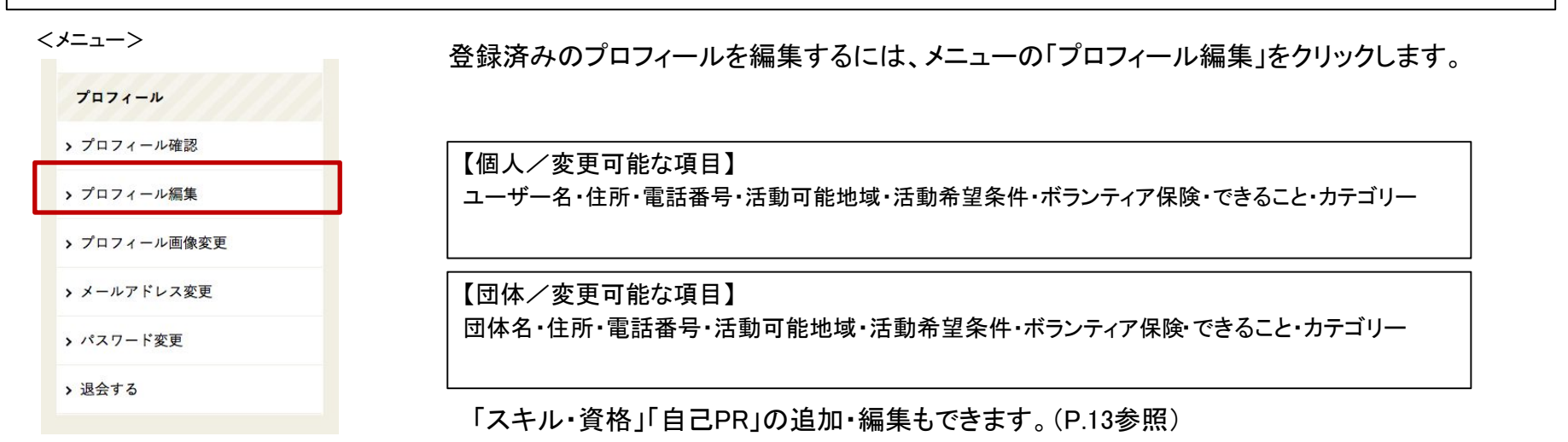

# ■プロフィール画像を変更する

| <メニュー>               | <プロフィール画像変更ページ>                                                                               |              |    |
|----------------------|-----------------------------------------------------------------------------------------------|--------------|----|
| プロフィール               | 🎲 プロフィール画像変更                                                                                  | 2)「ファイルを選択」を |    |
| > プロフィール確認           |                                                                                               | クリックし、設定したい  |    |
| <b>&gt;</b> プロフィール編集 | 画像変更         ファイルを選択         選抜されていません           ※縦400ビクセル×横400ビクセル以上推奨         ※縦400ビクセル以上推奨 | 画像を選択します。    |    |
| ▶ プロフィール画像変更         |                                                                                               |              |    |
| > メールアドレス変更          |                                                                                               | 3)「変更する」ボタンを |    |
| > パスワード変更            | 変更する                                                                                          | クリックします。     |    |
| > 退会する               |                                                                                               |              |    |
|                      | 「                                                                                             |              |    |
| 1)メニューの              |                                                                                               |              |    |
| 「プロフィール画像変更」をク       | - ^ / / / / / / / / / / / / / / / / / /                                                       |              |    |
| リックします。              | 'i                                                                                            |              | 21 |

## ■メールアドレスを変更する

- 1)メニューの「メールアドレス変更」をクリックします。
   2)現在のパスワードと新しいメールアドレスを入力し、「送信する」 ボタンをクリックします。
  - <メールアドレス変更ページ>

| 必須 | 現在のパスワード   |  |  |
|----|------------|--|--|
| 必須 | 新しいメールアドレス |  |  |

## 3)新しいメールアドレスにメールが送信されます。

メールに記載されている「確認コード」を入力し、「送信する」 ボタンをクリックします。

| 認コードを<br>下のフォ- | を記載したメールをお送<br>- ムに6桁の確認コード | りしましたので、メールのご確認をお願いします。<br>を入力して下さい。 |  |
|----------------|-----------------------------|--------------------------------------|--|
| 必須             | 確認コード                       |                                      |  |
|                |                             |                                      |  |

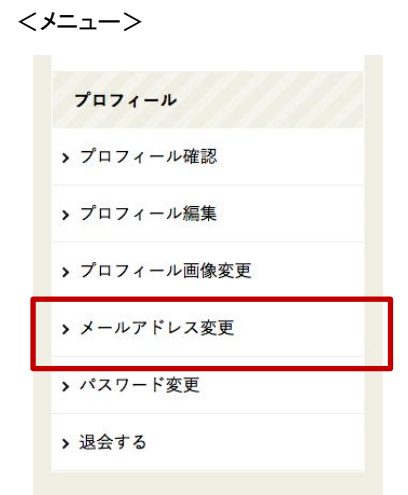

現在のメールアドレスにも同時にメールが送信されます。 メールアドレスの変更手続きに心当たりのない場合は、 メールに記載されているURLをクリックすることで、手続き をキャンセルすることができます。

#### 注意)

ログインIDも新しいメールアドレスに変更します。 次回以降新しいメールアドレスでログインして下さい。

4)「メールアドレスの変更が完了しました。」の画面が表示されます。

メールに記載されている「確認コード」を入力し、「送信する」ボタンをクリックします。

# ■パスワードを変更する

1)メニューの「パスワード変更」をクリックします。

<メニュー>

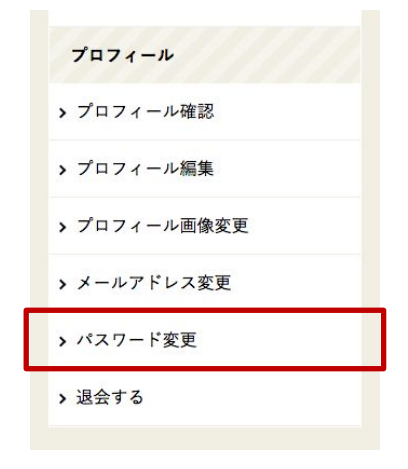

2)現在のパスワードと新しいパスワードを入力し、 「変更する」ボタンをクリックします。

<パスワード変更ページ>

| 9/ <u>1</u> | 現在のハスワート   |                            |
|-------------|------------|----------------------------|
| 颂           | 新しいパスワード   | 半角英数字8文字以上20文字以内 ※記号の使用は不可 |
| 颂           | 新バスワードを再入力 |                            |

3)「パスワードの変更が完了しました。」の画面が表示されます。

# ■退会する

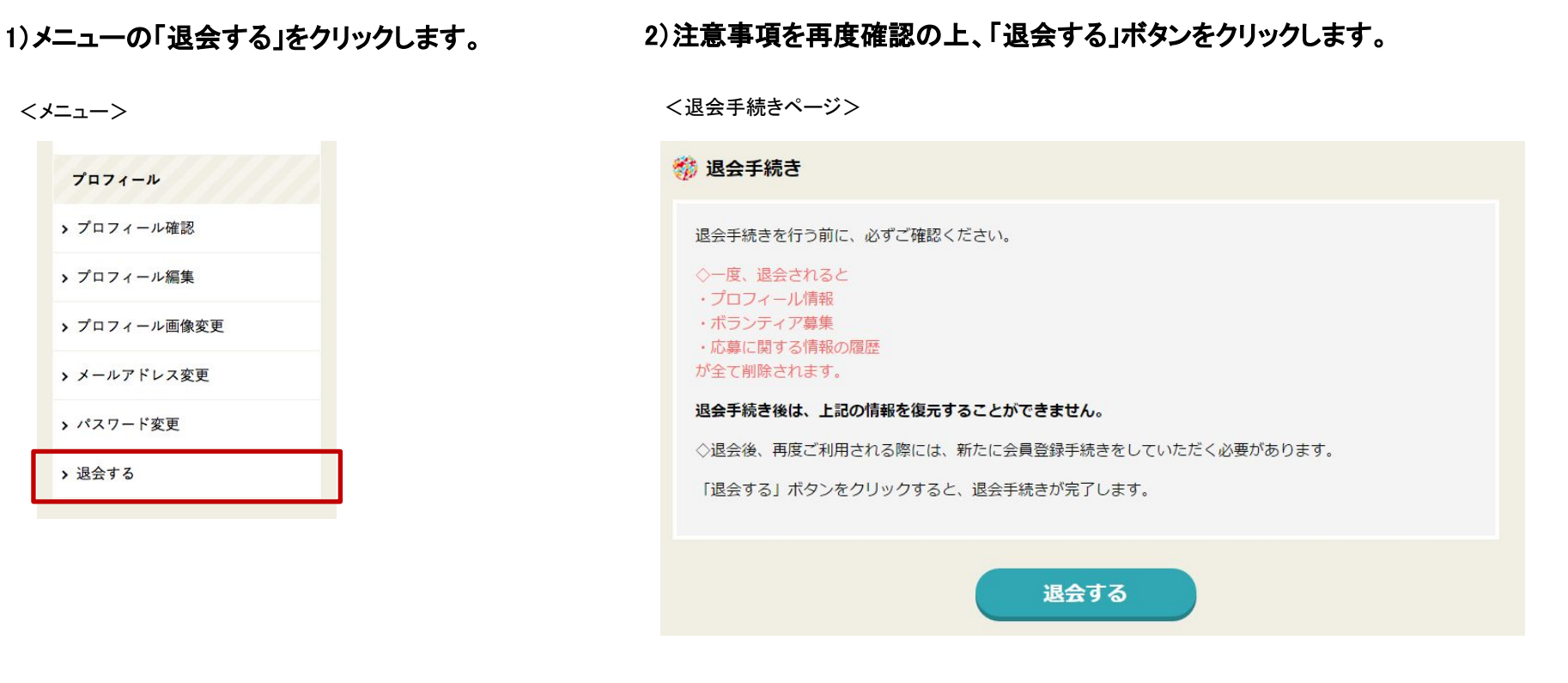

#### 3)退会手続きが完了します。

| (注音)                        |                     |  |  |  |  |
|-----------------------------|---------------------|--|--|--|--|
|                             |                     |  |  |  |  |
| 一度退会されると、                   |                     |  |  |  |  |
| ・プロフィール情報 ・ボランティア情報         | ・応募に関する情報の履歴        |  |  |  |  |
| が全て削除されます。                  |                     |  |  |  |  |
| 退会手続き後は、上記の情報を復元することができません。 |                     |  |  |  |  |
| 退会後、再度ご利用される際には、新たに         | 会員登録をしていただく必要があります。 |  |  |  |  |
|                             |                     |  |  |  |  |

# ■ログインパスワードを忘れた時

### 1)ログインページの「パスワードを忘れた方はこちら」をクリック

**<ログインページ>** 

|  | パスワードを忘れた方はこ |
|--|--------------|
|  |              |
|  |              |

2)メールアドレスを入力し「送信」ボタンをクリックすると、登録済みのメールアドレスにメールが届きます。

| パスワードを再設定            |                        |
|----------------------|------------------------|
| ご登録メールアドレスを入力してください。 | 。ご登録メールアドレスにメールを送信します。 |
| 登録済みのメールアドレス         |                        |
|                      |                        |
|                      | 送信                     |

3)「確認コード」を入力できる画面が表示されますので、受け取ったメールに記載されている6桁の確認コード(数字) を入力し、「送信」ボタンをクリックして下さい。

| パスワードを再調                       | 設定                                          |
|--------------------------------|---------------------------------------------|
| 確認コードを記載したメール<br>以下のフォームに6桁の確認 | √をお送りしましたので、メールのご確認をお願いします。<br>コードを入力して下さい。 |
| 確認コード                          |                                             |
|                                | 送信                                          |
|                                |                                             |

4)新しいパスワードを入力し、「送信」ボタンをクリックすると、完了画面が表示され、パスワード変更が完了します。

| 💖 パスワードを再設定                            | 半角英数字8文字以上20文字以内 |
|----------------------------------------|------------------|
| 新しいパスワードを入力してください。                     | ※記号の使用は不可        |
| 必須 新しいパスワード<br>半角英数字8文字以上20文字以内 ※記号の使用 | 用は不可             |
| 必須 新パスワードを再入力                          |                  |
| 送信                                     | 26               |